## Informatyka klasa V 11.05.2020 Temat: Patyczaki w ruchu. Tworzenie prostych animacji

## Obejrzyj film na YouTube:

https://www.youtube.com/watch?v=ch8gKm4NuAE&list=PLaJb8h20l8DIriTRUCrBWK01804 uCUw\_L&index=1

## Karta pracy

## Radość na łące

Przygotuj animację przedstawiającą radosnego patyczaka na łące.

- 1. Utwórz nowy projekt (kliknij Plik, następnie Nowy).
- 2. Ustaw wymiary animacji:
  - szerokość na 800 px,
  - wysokość na 600 px.
- 3. Stwórz nowe tło przedstawiające łąkę.
  - a. Uruchom program Paint.
  - b. Ustaw rozmiar obrazu na taki sam jak w twojej animacji.
  - c. Narysuj łąkę z fragmentem nieba.
  - d. Obraz zapisz jako plik png pod nazwą tło\_radość.
- 4. Przejdź do otwartego programu **Pivot**.
- 5. Wczytaj tło z pliku tło\_radość (kliknij Plik, a następnie Wczytaj tło).
- 6. Stwórz animację przedstawiającą radosnego patyczaka na łące.
- 7. Projekt zapisz jako plik programu Pivot pod nazwą *radość\_patyczaka* (kliknij **Plik**, a następnie wybierz **Zapisz jako**).

Pracę prześlij do oceny do 15.05.2020. Przypominam również o nadrobieniu zaległości.